| 3/14/2011 |
|-----------|

| Profile 2: Sakai 2.8 |                                                                                  |        |                 |  |  |
|----------------------|----------------------------------------------------------------------------------|--------|-----------------|--|--|
| Step                 | User                                                                             | Action | Expected Result |  |  |
| You                  | You will be using the different accounts created in the Setup script to test the |        |                 |  |  |
| different features.  |                                                                                  |        |                 |  |  |
| Α                    | Connec                                                                           | tions  |                 |  |  |
|                      |                                                                                  |        |                 |  |  |

| Α  | Connections               |                                                                                                    |                                                                                                    |  |
|----|---------------------------|----------------------------------------------------------------------------------------------------|----------------------------------------------------------------------------------------------------|--|
| A1 | Add a connection - Denied |                                                                                                    |                                                                                                    |  |
| 1  | User1                     | Log into My Workspace and click on<br>Profile                                                                                                    | Profile page opens. At this point, under My<br>connections (under the profile picture), it should<br>state "0 connections" and there should be a link<br>"Search for connections"                                                         |  |
| 2  |                           | Click the Search for connections link                                                                                                    | Search page opens with the option to search by name or email or to search by interest                                                                                                    |  |
| 3  |                           | Under Search by interest, enter<br>something you know won't be found for<br>the Common interest textbox. Click<br>Search by common interest.                                                           | You will see a message stating "There are no people<br>with common interests matching"                                                                                                    |  |
| 4  |                           | Now enter a term that you know exists<br>on one of the profiles you created                                                                                                    | Results are displayed, with links to the profile, to<br>add as a connection or to view that user's<br>connections. A profile image will also display for the<br>user.                                                                     |  |
| 5  |                           | Click on the name link of a user to view their profile.                                                                                                    | That user's profile page loads. Verify the information displayed is correct for what you entered for that user.                                                                                                    |  |
| 6  |                           | Under the profile picture for that user,<br>there is the option to add that user as<br>a connection. Click that link.                                                                                  | A small window pops up, titled "Add as a connection?". Text states that this user will have to confirm your request. There are two buttons: Add connection and Cancel.                                                                    |  |
| 7  |                           | Click Cancel                                                                                                    | Small window closes                                                                                                    |  |
| 8  |                           | Click on the add as a connection link<br>again, this time clicking Add<br>connection.                                                                                                    | The text below the users profile picture now reads<br>"Connection requested"                                                                                                    |  |
| 9  | User2                     | Log into your email                                                                                                    | Verify you received a notification requesting confirmation                                                                                                    |  |
| 10 |                           | Click the link in the email. If you're not<br>already logged into your Workspace,<br>you will have to log in first.                                                                                    | Connection requests page displays, showing the<br>number of connection requests, the profile image for<br>the connection request(s), the link to view the<br>profile, along with a button to deny (x) or a button<br>to accept (check)    |  |
| 11 |                           | Click on the link for the user1's profile<br>in the connection request.                                                                                                    | User1's profile information loads, along with the text<br>"Connection request pending" under the profile<br>image.                                                                                                    |  |
| 12 |                           | At the top of the profile page, beside<br>the Connections link, there should be a<br>number 1. Click the Connections link to<br>view the connection request again.<br>Click the X to deny the request. | A window pops up titled "Ignore connection<br>request?" The text asks if you're sure you want to<br>ignore the request. It also states that they will not<br>be notified. There are two buttons: Ignore<br>connection request and Cancel. |  |

| 13 |                                       | Click Ignore connection request                                                                                                    | The request information disappears. The My<br>Connections has a 0 beside it and the link to search<br>for connections is there.                                                                                                    |
|----|---------------------------------------|----------------------------------------------------------------------------------------------------|----------------------------------------------------------------------------------------------------|
| 14 | User1                                 | Log into your email.                                                                                                    | Verify that you did NOT receive a notification that User2 denied your connection request.                                                                                                    |
| 15 |                                       | Check your Profile under My Workspace                                                                                                    | Verify that there is no connection to User2                                                                                                    |
| A2 | Add a co                              | nnection - Accepted                                                                                                    |                                                                                                    |
| 1  | User1                                 | On the Profile page, click Search                                                                                                    | The search for connections page displays.                                                                                                    |
| 2  |                                       | Do another search, this time using<br>either a user name or email for the<br>search                                                                                                    | Results are displayed                                                                                                    |
| 3  |                                       | Click on Add Connection                                                                                                    | Connection requested displays in the search results information box for that user                                                                                                    |
| 4  | User2                                 | Log into your email                                                                                                    | Verify you received a notification requesting<br>confirmation                                                                                                    |
| 5  |                                       | Click the link in the email. If you're not<br>already logged into your Workspace,<br>you will have to log in first.                                                                                              | Connection requests page displays, showing the<br>number of connection requests, the profile image for<br>the connection request(s), the link to view the<br>profile, along with a button to deny (x) or a button<br>to accept (check) |
| 6  |                                       | This time click to accept (check)                                                                                                    | A window pops up asking you to confirm accepting.<br>There are two buttons: Confirm connection request<br>and Cancel                                                                                                    |
| 7  |                                       | Click Confirm connection request                                                                                                    | User1 is now listed under your connections: Profile<br>image displays, along with the profile URL and there<br>is a red icon with a minus sign (option to remove the<br>user from your connections).                                   |
| 8  |                                       | Click on the My Profile link at the top of the page                                                                                                    | Your profile page displays, with the connection displaying in the My connections box below your profile picture.                                                                                                    |
| 9  | User1                                 | Log into your email                                                                                                    | Verify that you received a confirmation email that<br>User2 accepted your request, along with a link to<br>view User2's profile.                                                                                                    |
| 10 |                                       | Click on the link to view User2's profile.<br>If you are not already logged in, you<br>will be asked to.                                                                                                    | User2's profile displays, with your (User1) connection displaying below User2's profile image.                                                                                                    |
| 11 |                                       | Click on My Profile at the top of the page                                                                                                    | Your profile page displays, with User2 listed as a connection.                                                                                                    |
| A3 | View Connections and Add a Connection |                                                                                                    |                                                                                                    |
| 1  | User3                                 | Log into your Workspace. Click on<br>Profile -> Connections. Click on the<br>Search for connections link and enter a<br>search will guarantee the search<br>returns the information for User1,<br>User2 or both. | The search results display with the profile images<br>and links, as in the earlier scripts.                                                                                                    |

| 2  |          | Click on the View connections link for either User1 or User2.                                                                                       | User x's connections display with the profile image and link to their profile.                                                                                                   |
|----|----------|----------------------------------------------------------------------------------------------------|----------------------------------------------------------------------------------------------------|
| 3  |          | Click the link to view User x's connection's profile                                                                                                | The profile page displays, with a link to add the user as a connection under their profile image.                                                                                |
| 4  |          | Click the link to add the user as a connection. Follow the steps 4 -12 in A2 above to add/view the contact.                                         |                                                                                                    |
| В  | Say some | ething                                                                                                    |                                                                                                    |
| B1 | Everyone | Can View Status Message                                                                                                    |                                                                                                    |
| 1  | User1    | Log into My Workspace -> Profile.<br>Make sure this user has a Twitter<br>account that has been linked under<br>Preferences.                        | The profile page contains a text box right below your<br>name and contains the text "Say something", with a<br>Say it button next to it. This is referred to as your<br>"status" |
| 2  |          | Enter some text into the status box<br>and click Say it                                                                                             | Verify the comment just made now appears beside<br>your name at the top of the page, with the text "just<br>then" (date/time) following it and a link to clear                   |
| 3  |          | Log into Twitter                                                                                                    | Verify your "tweet" displays                                                                                                    |
| 4  | User2    | Make sure this user is connected to<br>User1. Log into My Workspace -><br>Profile.                                                                  | Profile page displays, along with your connections listed under My connections.                                                                                                  |
| 5  |          | Click on User1's profile imaghe/link<br>under My Connections                                                                                        | At the top of User1's profile page, beside User1's<br>name, the text for the status update should display,<br>along with the time elapsed since User1 posted this.               |
| 6  | User4    | Make sure this user is NOT connected<br>to User1. Log into My Workspace -><br>Profile -> Search. Enter User1's name<br>or email into the search box | Results should display for User1. Verify the status message posted by User1 displays beside the profile image, along with the time elapsed since posting.                        |
| B2 | Only My  | Connections Can See Status                                                                                                    |                                                                                                    |
| 1  | User1    | Click Profile -> Privacy                                                                                                    | Privacy Settings display                                                                                                    |
| 2  |          | Scroll down to "Who can see my<br>status" and select "Only my<br>connections". Click Save Settings                                                  | Saved successfully message displays                                                                                                    |
| 3  | User4    | Log back in as User4, who was not<br>connected to User1 and click Profile -><br>Search                                                              | Search page displays                                                                                                    |
| 4  |          | Search for User1                                                                                                    | When the results display, verify that you are not able to see the status message beside the profile image.                                                                       |
| 5  |          | Click on the link for User1 to view the profile page                                                                                                | User1's profile page loads. Verify that you do not<br>see the status message beside User1's name. Verify<br>that you are able to view everything else on User1's<br>profile.     |

| 6     | User2       | Click Profile, then click on the link for<br>User1 under My Connections                                                                         | User1's profile page loads. Verify that you are able<br>to see the status message beside User1's name,<br>along with the time elapsed since it was posted |  |  |
|-------|-------------|----------------------------------------------------------------------------------------------------|----------------------------------------------------------------------------------------------------|--|--|
| С     | Profile In  | Profile Image                                                                                                    |                                                                                                    |  |  |
| C1    | Everyone    | Everyone Can View the Profile I mage                                                                                                    |                                                                                                    |  |  |
| 1     | User4       | Make sure User4 is not connected to<br>anyone. Click Profile -> Search and<br>find User1                                                        | Results display, showing User1's profile image, link, etc.                                                                                                |  |  |
| 2     |             | Click on User1's link                                                                                                    | Profile for User1 displays. Verify you are able to view the profile image                                                                                 |  |  |
| C2    | Only My     | Connections Can View Profile Image                                                                                                    |                                                                                                    |  |  |
| 1     | User1       | Click Profile -> Privacy                                                                                                    | Privacy settings display.                                                                                                    |  |  |
| 2     |             | Select Only my connections for who<br>can view the profile image and click<br>Save Setting                                                      | Saved successfully displays                                                                                                    |  |  |
| 3     | User2       | Click Profile, verify the profile image<br>displays for User1 under My<br>Connections, then click on the link for<br>User1 under My Connections | User1's profile page loads. Verify that you are able to the profile image for User1                                                                       |  |  |
| 4     | User4       | Log back in as User4, who was not<br>connected to User1 and click Profile -><br>Search                                                          | Search page displays                                                                                                    |  |  |
| 5     |             | Search for User1                                                                                                    | When the results display, verify that you are not able to see the profile image.                                                                          |  |  |
| 6     |             | Click on the link for User1 to view the profile page                                                                                            | User1 profile page loads. Verify that you do not see the profile image for User1's.                                                                       |  |  |
| D     | Basic Inf   | ō                                                                                                    |                                                                                                    |  |  |
| Curre | ntly, every | one can see the Basic Info, which we                                                                                                    | saw in the preceding tests.                                                                                                    |  |  |
| 1     | User1       | Click Profile -> Privacy                                                                                                    | Privacy settings display                                                                                                    |  |  |
| 2     |             | Change the Basic Info setting to Only my connections and click Save settings                                                                    | Saved successfully displays                                                                                                    |  |  |
| 3     |             | Click Profile -> Privacy                                                                                                    | Privacy settings display                                                                                                    |  |  |
| 4     |             | Uncheck "Show Birth Year" and click<br>Save settings                                                                                            | Saved successfully displays                                                                                                    |  |  |
| 5     | User2       | Click Profile, then click on the link for<br>User1 under My Connections                                                                         | User1's profile displays. Verify you are able to view<br>User1's basic info. Verify that the birth year does not<br>display on the birthday field.        |  |  |
| 6     | User4       | Log back in as User4, who was not<br>connected to User1 and click Profile -><br>Search                                                          | Search page displays                                                                                                    |  |  |
| 7     |             | Search for User1                                                                                                    | When the results display                                                                                                    |  |  |
| 8     |             | Click on the link for User1 to view the profile page                                                                                            | User1's profile page loads. Verify that you do not see the basic info for User1.                                                                          |  |  |
| 9     | User1       | Click Profile -> Privacy                                                                                                    | Privacy settings display                                                                                                    |  |  |

| 10 |                                                                                | Change the Basic Info setting to Only me and click Save settings                                                                          | Saved successfully displays                                                      |
|----|--------------------------------------------------------------------------------|----------------------------------------------------------------------------------------------------|----------------------------------------------------------------------------------|
| 11 | User2                                                                          | Click Profile, then click on the link for<br>User1 under My Connections                                                                   | User1's profile page loads. Verify that you do not see the basic info for User1. |
| 12 | User4                                                                          | Log back in as User4, who was not<br>connected to User1 and click Profile -><br>Search                                                    | Search page displays                                                             |
| 13 |                                                                                | Search for User1                                                                                                    | When the results display                                                         |
| 14 |                                                                                | Click on the link for User1 to view the profile page                                                                                      | User1's profile page loads. Verify that you do not see the basic info for User1. |
| Е  | Social In                                                                      | fo                                                                                                    |                                                                                  |
| 1  | User2                                                                          | Click Profile, then click on User1's link<br>under My Connections                                                                         | User1's profile displays                                                         |
| 2  |                                                                                | Click each link in the Social networking section.                                                                                         | Verify each link works                                                           |
| 3  | User4                                                                          | Log in as User4, who was not<br>connected to User1 and click Profile -><br>Search. Search for User1 and click to<br>view User1's profile. | Verify you are able to view the social networks links                            |
| 4  | User1                                                                          | Click Profile -> Privacy                                                                                                    | Privacy settings display                                                         |
| 5  |                                                                                | Change the drop-down selection for<br>Social info to My Connections only and<br>click Save settings                                       | Saved successfully message displays                                              |
| 6  | User2                                                                          | Click on User1's profile link                                                                                                    | Verify you are still able to view the social networks links                      |
| 7  | User4                                                                          | Search again for User1's profile and view it                                                                                              | Verify you are not able to view the social networks links                        |
| 8  | User1                                                                          | Click Profile -> Privacy                                                                                                    | Privacy settings display                                                         |
| 9  |                                                                                | Change the drop-down selection for<br>Social info to Only Me and click Save<br>settings                                                   | Saved successfully message displays                                              |
| 10 | User2                                                                          | Click on User1's profile link                                                                                                    | Verify you are not able to view the social networks links                        |
| 11 | User4                                                                          | Search again for User1's profile and view it                                                                                              | Verify you are not able to view the social networks links                        |
| F  | Contact Info - Personal Info                                                   |                                                                                                    |                                                                                  |
| F1 | Contact I                                                                      | nto                                                                                                    | is lafe) shave for Contest lafe                                                  |
| го | Repeat steps 1, 2 and 5-14 from section D (Basic Info) above for Contact Info  |                                                                                                    |                                                                                  |
| FZ | Statt Into                                                                     |                                                                                                    |                                                                                  |
| F3 | Student                                                                        | $\frac{1}{1000} = 1000 = 140000000000000000000000000000$                                                                                  |                                                                                  |
|    | Repeat steps 1, 2 and 5-14 from section D (Basic Info) above for Student Info  |                                                                                                    |                                                                                  |
| F4 | Social Info                                                                    |                                                                                                    |                                                                                  |
|    | Repeat steps 1, 2 and 5-14 from section D (Basic Info) above for Social Info   |                                                                                                    |                                                                                  |
| F5 | Personal Info                                                                  |                                                                                                    |                                                                                  |
|    | Repeat steps 1, 2 and 5-14 from section D (Basic Info) above for Personal Info |                                                                                                    |                                                                                  |
| F6 | No Profile Info Available                                                      |                                                                                                    |                                                                                  |
|    | If all secti                                                                   | ons from Basic Info down to Personal Info                                                                                                 | have been set to "Only my connections," someone                                  |
|    | who is not "connected" will see the following text:                            |                                                                                                    |                                                                                  |

|       | This person has restricted viewing of their information or has no profile information to share.                                                |                                                                                                    |                                                                                                    |  |
|-------|----------------------------------------------------------------------------------------------------|----------------------------------------------------------------------------------------------------|----------------------------------------------------------------------------------------------------|--|
|       | If all sections from Basic Info down to Personal Info have been set to "Only me," even someone who is "connected" will see the following text: |                                                                                                    |                                                                                                    |  |
|       | This person has restricted viewing of their information or has no profile information to share.                                                |                                                                                                    |                                                                                                    |  |
| G     | Who can                                                                                                    | see my                                                                                                    |                                                                                                    |  |
| G1    | Connecti                                                                                                    | ons                                                                                                    |                                                                                                    |  |
|       | Repeat s                                                                                                    | teps 1, 2 and 5-14 from section D (Basi                                                                                                    | c Info) above for Who can see my connections                                                                                                    |  |
| G2    | Pictures                                                                                                    |                                                                                                    |                                                                                                    |  |
| 1     | User1                                                                                                    | Click Profile -> Preferences                                                                                                    | Preferences page displays                                                                                                    |  |
| 2     |                                                                                                    | Under Widget settings, uncheck Show my pictures and click Save settings                                                                                                    | Saved successfully message displays                                                                                                    |  |
| 3     |                                                                                                    | Click My Profile from the links at the top<br>of the page                                                                                                    | Verify the My Pictures section is not visible any<br>more on your profile page. Verify that your pictures<br>are still visible to you under the Pictures link.                                                                                                    |  |
| 4     | User2                                                                                                    | Profile -> My Profile -> My Connections,<br>click on User1's link                                                                                                    | User1's profile displays. Verify that there is no user1's pictures section                                                                                                    |  |
| 5     |                                                                                                    | Click on the View all pictures link on User1's profile page                                                                                                    | Verify only User1's profile picture displays                                                                                                    |  |
|       | Repeat s                                                                                                    | teps 1, 2 and 5-8 from section D (Basic                                                                                                    | Info) above for Who can see my pictures                                                                                                    |  |
| Н     | Message                                                                                                    | s/Email                                                                                                    |                                                                                                    |  |
|       |                                                                                                    |                                                                                                    |                                                                                                    |  |
| H1    | Email notifications on                                                                                                    |                                                                                                    |                                                                                                    |  |
| Under | r Profile ->                                                                                                    | Preferences, make sure all email optic                                                                                                    | ons are ON                                                                                                    |  |
| 1     | User1                                                                                                    | Click Profile -> Messages                                                                                                    | Messages page displays with buttons: My messages<br>and Compose message. If you haven't received any<br>messages, the text below these buttons states "No<br>messages"                                                                                                    |  |
| 2     |                                                                                                    |                                                                                                    |                                                                                                    |  |
| 3     |                                                                                                    | Click on Compose message                                                                                                    | Panel appears with a To, Subject and Message field. Below these fields is a Send Message button                                                                                                    |  |
| 5     |                                                                                                    | Click on Compose message<br>Start entering the name of one of your<br>connections in the To field (User2, e.g.)                                                                                                    | Panel appears with a To, Subject and Message<br>field. Below these fields is a Send Message button<br>A list drops down from the text field with name<br>matches as you type. Select a name.                                                                                                    |  |
| 4     |                                                                                                    | Click on Compose message<br>Start entering the name of one of your<br>connections in the To field (User2, e.g.)<br>Enter something in the subject and<br>message fields. Click Send Message                                                                                                    | Panel appears with a To, Subject and Message<br>field. Below these fields is a Send Message button<br>A list drops down from the text field with name<br>matches as you type. Select a name.<br>Message sent displays below your message                                                                                     |  |
| 4     | User2                                                                                                    | Click on Compose message<br>Start entering the name of one of your<br>connections in the To field (User2, e.g.)<br>Enter something in the subject and<br>message fields. Click Send Message<br>Log into personal email                                                                                                    | Panel appears with a To, Subject and Message field. Below these fields is a Send Message button   A list drops down from the text field with name matches as you type. Select a name.   Message sent displays below your message   Verify you received a notification that user1 sent you a message                          |  |
| 4     | User2                                                                                                    | Click on Compose message<br>Start entering the name of one of your<br>connections in the To field (User2, e.g.)<br>Enter something in the subject and<br>message fields. Click Send Message<br>Log into personal email<br>Click on the link in the email to view the<br>message. If you're not logged in, you<br>will be asked to log in. | Panel appears with a To, Subject and Message field. Below these fields is a Send Message button   A list drops down from the text field with name matches as you type. Select a name.   Message sent displays below your message   Verify you received a notification that user1 sent you a message   Messages page displays |  |

| 8  |          | Enter a reply and click Send Message                                                                                                    | *Coming in update* Reply displays below received message                                        |
|----|----------|----------------------------------------------------------------------------------------------------|-------------------------------------------------------------------------------------------------|
| 9  | User1    | Click on Profile                                                                                                    | At the top of the Profile page, beside Messages, you should see a count of unread messages      |
| 10 |          | Click on Messages                                                                                                    | The new (unread) message will be highlighted.                                                   |
| 11 |          | Click on the Subject to open the<br>message and reply. Click Send Message                                                                 | *Coming in update* Reply displays below received message                                        |
| 12 | User2    | Log into personal email.                                                                                                    | Verify you received a notification that user1 replied to your message                           |
| 13 |          | In the site, click on Profile -> Messages,<br>then click on the subject.                                                                  | Thread will expand, displaying messages for this thread, with the Reply text box at the bottom. |
| H2 | Email no | tifications off                                                                                                    |                                                                                                 |
| 1  | User4    | Click on Profile -> Preferences                                                                                                    | Preferences page displays.                                                                      |
| 2  |          | Under Email notifications, select Off for every option. Click Save Settings                                                               | Saved successfully message displays                                                             |
| 3  | User1    | Under Search, find User4 and add as a connection                                                                                          |                                                                                                 |
| 4  | User4    | Check personal email account.                                                                                                    | Verify there is no notification that User1 added you as a connection                            |
| 5  |          | In Profile, you should see a 1 beside the<br>Connections link at the top of the page.<br>Click Connections and accept User1's<br>request. | User1 is now displayed as one of your connections                                               |
| 6  | User1    | Check personal email.                                                                                                    | Verify you did receive notification that User4 accepted your request.                           |
| 7  |          | In Profile, you should now see User4 as<br>one of your connections. Click on<br>Messages and send User4 a message.                        |                                                                                                 |
| 8  | User4    | Check personal email account.                                                                                                    | Verify you received no notification that User1 sent you a message.                              |
| 9  |          | Profile -> Messages: Reply to User1                                                                                                    | -                                                                                               |
| 10 | User1    | Check personal email.                                                                                                    | Verify you did receive notification of User4's reply                                            |